### **Instructivo Plataforma IOPScience**

## **IOP**science

#### Introducción

El presente instructivo detalla los pasos necesarios para acceder y hacer uso, desde fuera de la red de la UNC, de la plataforma IOPScience: <u>https://iopscience.iop.org/</u>

Para esto es posible acceder:

- → A través del proxy UNC, o
- → Mediante OpenAthens.

#### A través del Proxy UNC

Se recomienda configurar el Proxy UNC en el navegador Mozilla Firefox y utilizarlo a través del mismo.

En los siguientes instructivo están detallados los pasos a seguir para configurar el proxy UNC:

- Instructivo: https://documentacion.psi.unc.edu.ar/manuales/proxy-autenticado/
- Video tutorial: https://www.youtube.com/watch?v=UiYq11h-WLs&t=7s

Una vez que haya configurado el proxy podrá ingresar directamente IOPScience (<u>https://iopscience.iop.org/</u>). No se le solicitará ni usuario, ni contraseña para ingresar en esta plataforma.

#### **Mediante OpenAthens**

Para este punto no es necesario configurar el Proxy UNC. El acceso puede configurarse indicando la institución a la que pertenece en el sitio de IOPScience.

#### Procedimiento

Para poder acceder a descargar la información en en IOPScience

(<u>https://iopscience.iop.org/</u>) en la barra superior hacer clic en la opción Login.

|  | IOPscience | Journals - | Books | Publishing Support | Login <del>•</del> | Search IOPscience content | Search | Article Lookup - |
|--|------------|------------|-------|--------------------|--------------------|---------------------------|--------|------------------|
|--|------------|------------|-------|--------------------|--------------------|---------------------------|--------|------------------|

En el menú que se despliega hacer clic en la opción Athens / Institution login

| IOPscience                                                    | Journals 🔹 Books                                                                                                    | s Publishing Support                                                                                                    | Login 🕶                                                                                                    | Search IC           |
|---------------------------------------------------------------|----------------------------------------------------------------------------------------------------|----------------------------------------------------------------------------------------------------|----------------------------------------------------------------------------------------------------|---------------------|
| Welcome to<br>content fro<br>Find out more all<br>Latest news | to IOPscience,<br>om IOP Publis<br>pout <u>IOPscience</u> , <u>IOP P</u><br>from Physics Wo<br>06 OCT 2020<br>Gating and MLC<br>increase access to<br>radiotherapy 🗗 | Reset you<br>If you have a<br>will need to r<br>the next time<br>only need to<br>out more.<br>IOPscience<br>PLEASE NOTE: | ur password<br>user account, you<br>eset your password<br>you login. You will<br>do this once. Find<br>ce login / Sign Up |                     |
| Intrafraction mot<br>stereotactic abla<br>prostate cancer r   | ion adaptation strated<br>tive radiotherapy more<br>patients                                                                                                    | You do not need to reset your<br>password if you login via Athens<br>or an Institutional login.                          |                                                                                                    |                     |
| 100000                                                        | 06 OCT 2020                                                                                                    |                                                                                                    | Athens /                                                                                                    | / Institution login |

En el sitio al que será dirigido ahora haga clic en la opción **Login via OpenAthens/Shibboleth** 

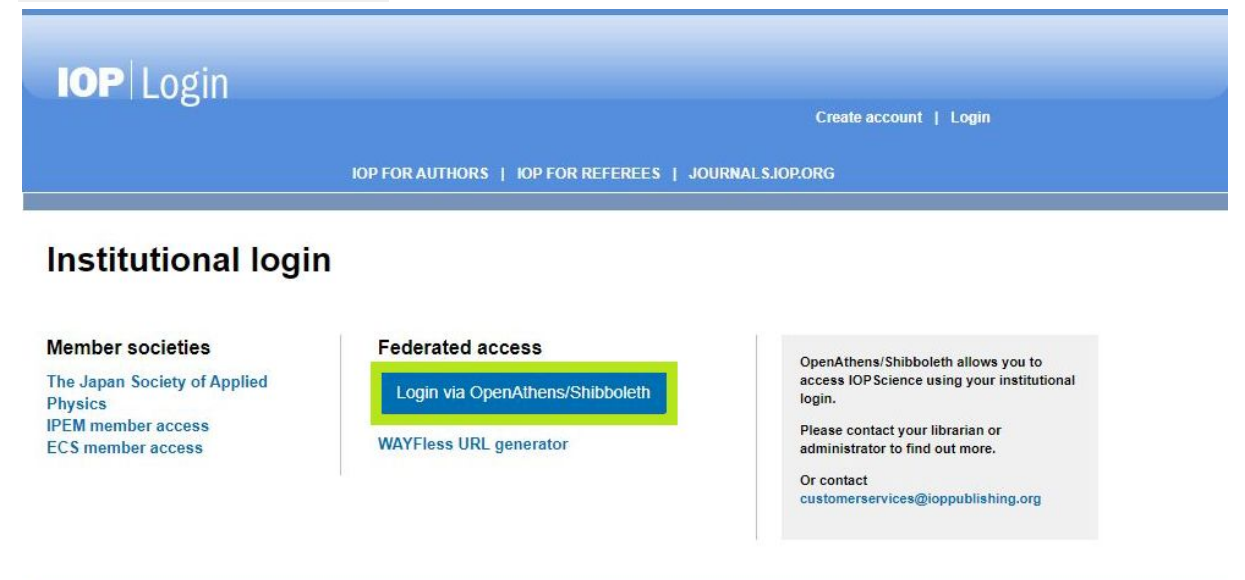

Luego deberá ingresar la institución a la que pertenece en el campo de búsqueda, en nuestro caso **"Universidad Nacional de Córdoba"** (sin comillas).

# **IOP**science

Sign in to IOPscience

Find your institution

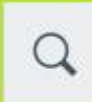

Institution name or email...

Examples: Science Academy, sue@uni.ac.uk, London.

Luego deberá seleccionar de las opciones que le aparecen como resultado de la búsqueda su institución, en nuestro caso "Universidad Nacional de Córdoba (UNC)".

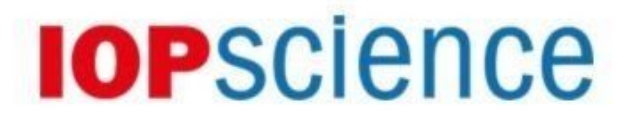

Sign in to IOPscience

Find your institution

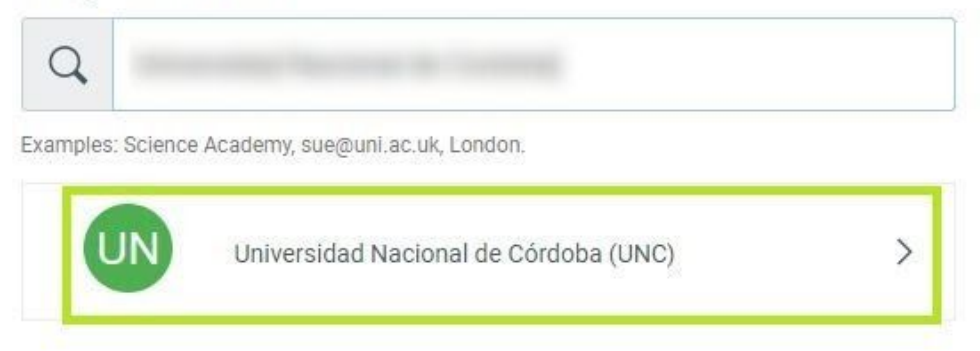